## **Redbird Account and Pilot Key**

If you or your client already has a Redbird Account, please refer to the **Existing Redbird Account** section of this document.

Create a New Redbird Account.

On any computer that has a USB drive and is connected to the internet, visit account.redbirdflight.com.

Fill in the form with your account information.

Check your email for your account confirmation code. Type the code into the field shown here and click **Confirm Account**.

Refer to **Creating a Pilot Key** in this guide for the next step.

## **Existing Redbird Account**

If you or your client already has a Redbird Account, visit account.redbirdflight.com on a computer that is connected to the internet and has a USB drive. Login with the correct email/username and password.

Refer to Creating a Pilot Key in this guide for the next step.

## **Creating a Pilot Key**

On the main account page in your Redbird Account, open **Generate Pilot Key** and type in a 4-6 digit PIN of your choosing.

A file will download to your computer with your name followed by ".rbpk." Copy this file to any USB thumb drive.

You may store other files on this thumb drive, but Redbird recommends dedicating a single thumb drive to your Redbird account.